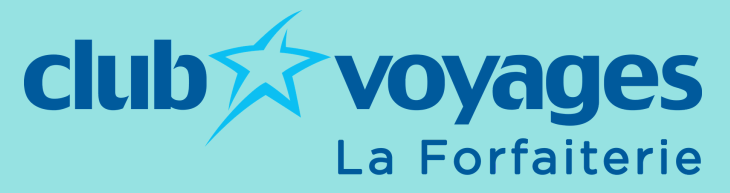

# **PROGRAMME AIR MILES : COMMENT COMMANDER UN CERTIFICAT-CADEAU** VOYAGE **AVEC VOS MILLES RÉVES**

1

# **SE CONNECTER**

Rendez-vous sur www.airmiles.ca Cliquez sur "Connectez-vous" en haut de page Inscrivez votre numéro d'adhérent ainsi que votre NIP

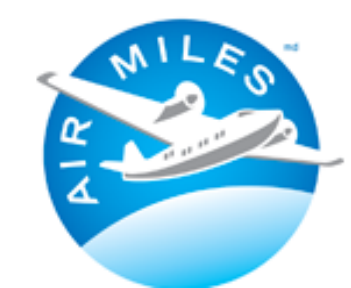

Envie de voir votre solde? Connectez-vous.

## 2

# RÉCOMPENSES

Dans le menu d'entête, cliquez sur "Récompenses" puis sur "En savoir plus"

| Accumuler Récompenses                                                                               | Aide Le coin de l'adhérent                                                                                          | Q Recherche                         | Magasinez et o<br>des milles sur<br>airmilesshops.« |
|----------------------------------------------------------------------------------------------------|----------------------------------------------------------------------------------------------------|-------------------------------------|-----------------------------------------------------|
| Récompenses<br>Argent                                                                               | Récompen                                                                                                    | ses Rêves                           |                                                     |
| Récompenses Argent en<br>magasin<br>Récompenses Argent en<br>ligne<br>Toutes les récompenses Argent | <ul> <li>Articles divers</li> <li>Événements et<br/>attractions</li> <li>Avantages musique<br/>AIR MILES</li> </ul> | Voyage<br>Tirages au s<br>AIR MILES | ort Rêves                                           |
| Aubaine de la semain<br>Ne passez pas à côté. Obtenez des r<br>En savoir plus                       | I <b>C</b><br>écompenses sous forme d'artic                                                                         | les divers pour moins cher          | ! Magasinez                                         |

### **RÉCOMPENSES RÊVES** 3

Sous les récompenses rêves, cliquez sur "Récompenses + "

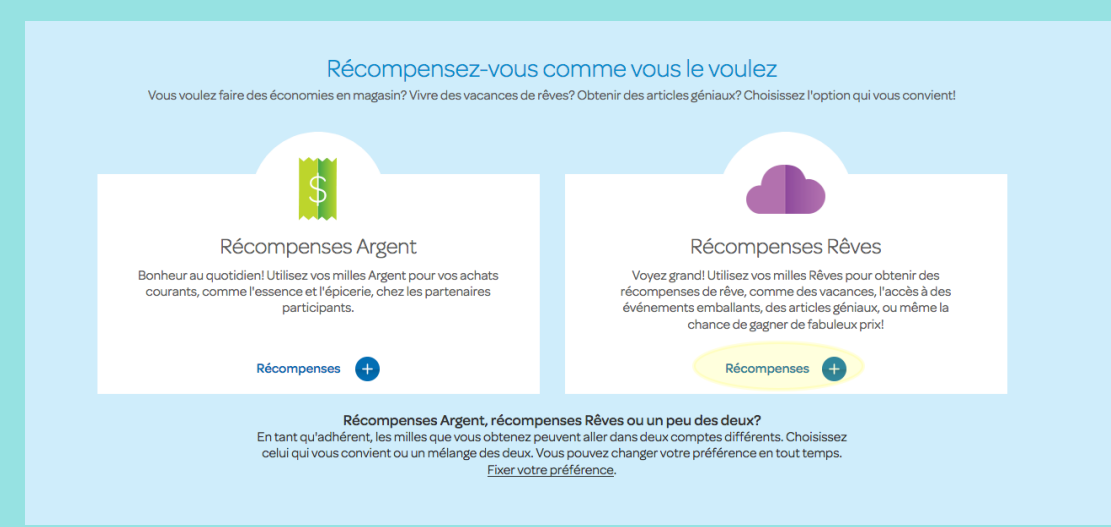

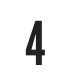

## VOYAGES

Sous Voyages, cliquez sur "Voyages > "

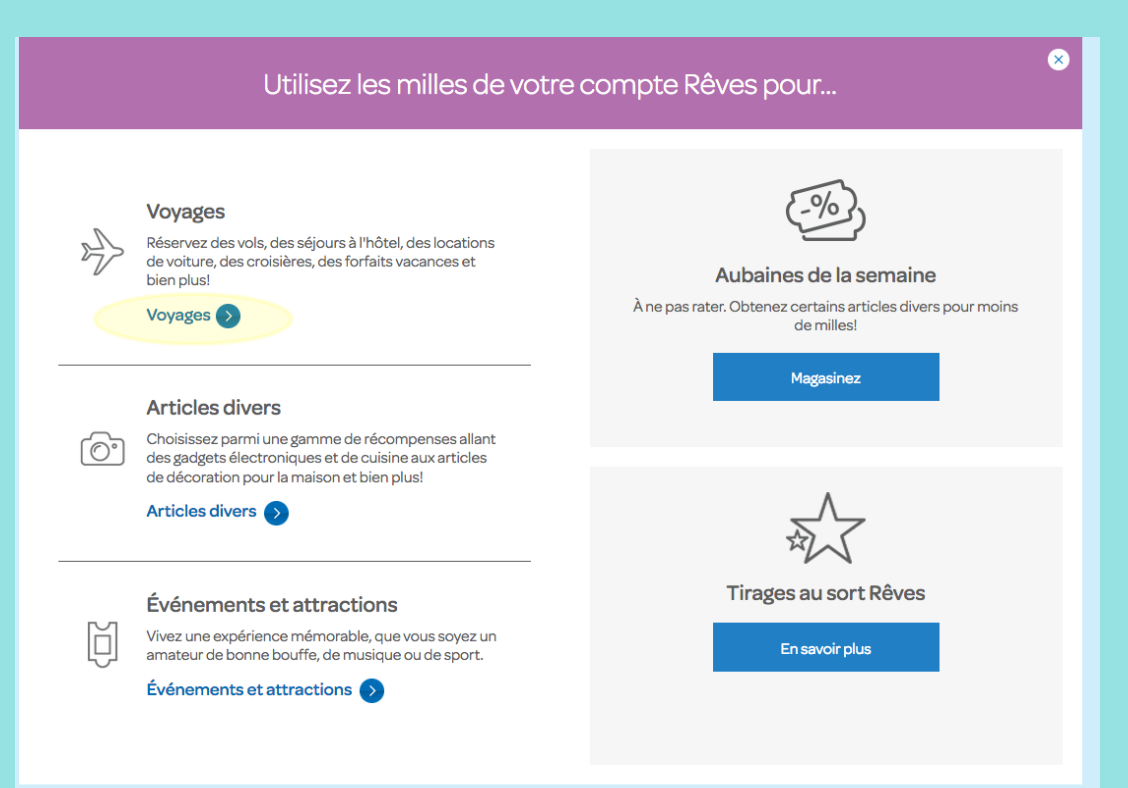

# FORFAITS VACANCES

Dans le menu, choisissez "Forfaits vacances"

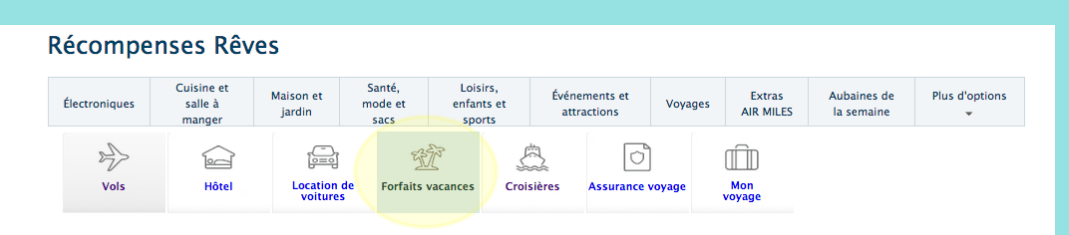

## 6

8

5

# **OBTENEZ VOTRE CERTIFICAT**

En bas de page, sous "Obtenez votre certificat de voyage maintenant", cliquez sur "Utilisez vos milles"

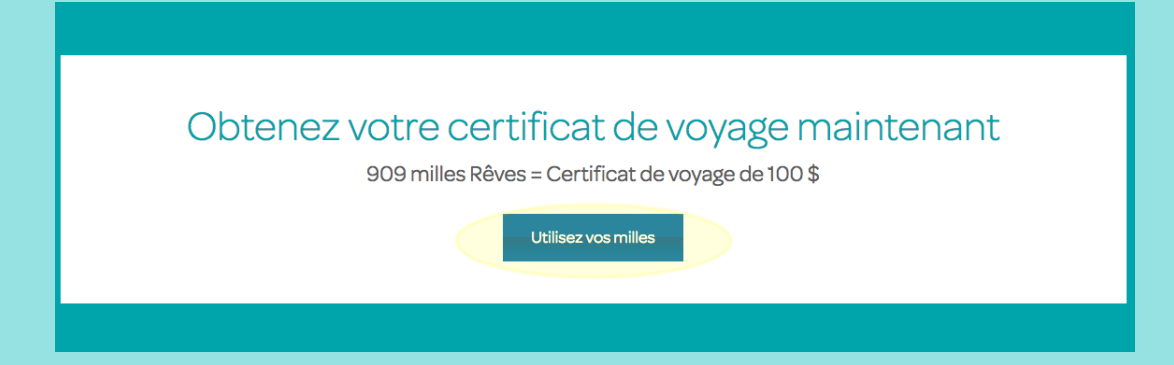

#### AJOUTER AU PANIER 7

En bas de page, vis-à-vis "Club Voyages, Voyages Transat", inscrivez le nombre de certificats de 100\$ souhaités puis cliquez sur "Ajoutez au panier"

| Partenaire de voyage                                                           | Attribution             | Milles requis    | Quantité                                         |
|--------------------------------------------------------------------------------|-------------------------|------------------|--------------------------------------------------|
| Club Voyages, Voyages<br>Transat, Marlin Travel,<br>Transat Travel, TravelPlus | Certificat de<br>voyage | 909 milles Rêves | Un (1) x certificat de 100 \$ • Ajoutez au panie |

# PASSER À LA CAISSE

Cliquez sur "Passer à la caisse"

Vous venez d'ajouter Certificat de voyage de 100 \$ pour Marlin Travel, Club Voyages, Transat Travel ou TravelPlus à votre pani Continuer vos achats ou Passer à la caisse 🕨

#### **COMPLÉTER LA COMMANDE** 9

Complétez la commande en suivant les étapes. Vous recevrez vos certificats par la poste.

# **VOUS AVEZ DES QUESTIONS?**

Pour toute information en lien avec l'utilisation de vos milles de récompenses pour des voyages, n'hésitez pas à communiquer avec nos conseillers

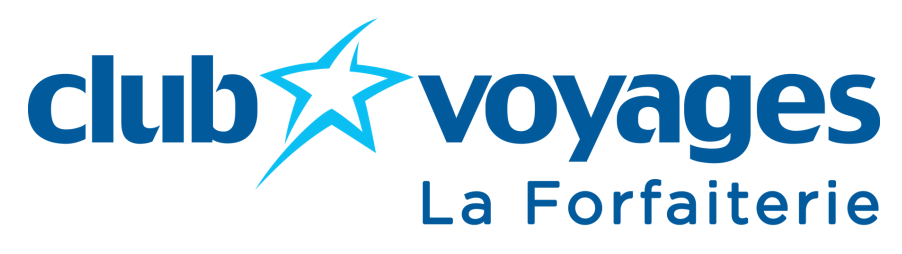

418 651-8108 info@cvplacelaurier.com